# **CRYPE DicomBridge Benutzerhandbuch**

# Übersicht

**CRYPE DicomBridge** ist eine Softwarelösung, die mit der CRYPE-App (www.crype.eu) integriert wird, um die sichere Übertragung medizinischer Bildgebungs- und Befunddaten über DICOM-Kommunikation von und zu medizinischem Fachpersonal oder den Patienten zu erleichtern. Sie empfängt DICOM-Daten von jedem PACS (Picture Archiving and Communication System), erstellt ZIP-Dateien pro Patient und Studie und speichert sie in festgelegten Verzeichnissen.

Die CRYPE-App überwacht diese Verzeichnisse, um die ZIP-Dateien anhand der eingebetteten CRYPE-ID(s) in den DICOM Dateien, als Empfänger zu verarbeiten und weiterzuleiten.

Die Software unterstützt auch das Senden von DICOM-Daten an ein PACS eines Drittanbieters, die von CRYPE empfangen und in einem bestimmten Ordner gespeichert werden.

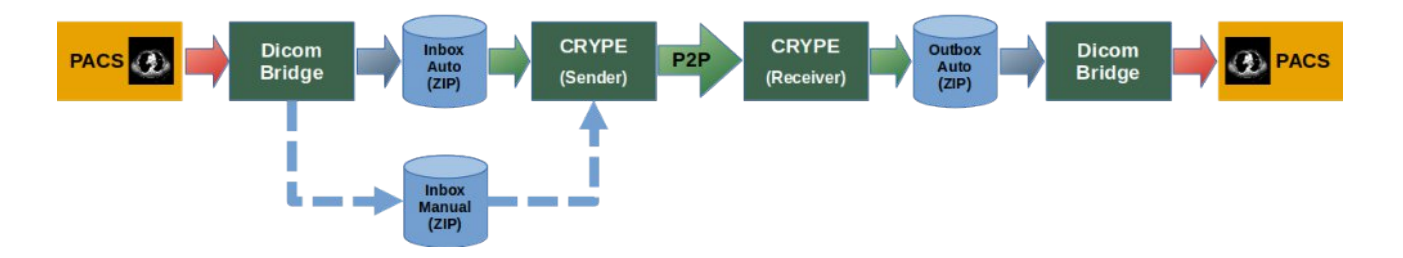

**CRYPE P2P - Secure Medical Communication** 

Dieses Handbuch richtet sich an IT-Administratoren, um **CRYPE DicomBridge** effektiv zu installieren, zu konfigurieren und zu verwalten.

## 1. Systemanforderungen

Um den ordnungsgemäßen Betrieb von CRYPE DicomBridge zu gewährleisten, müssen die folgenden Systemvoraussetzungen erfüllt sein:

- Betriebssystem: Windows 10 oder höher (64-Bit).
- CPU: x64-Architektur (64-Bit-Prozessor).
- **Speicherplatz**: Ausreichend Festplattenspeicher zum Speichern von ZIP-Dateien, Protokollen und temporären Daten (mindestens 100 GB empfohlen).
- **Netzwerk**: Stabile und leistungsfähige Internetverbindung für die CRYPE-Kommunikation und die lokale Verbindung mit PACS-Systemen.
- Berechtigungen: Administratorrechte für die Installation und die Einrichtung des Dienstes.

## 2. Funktionalitäten

**CRYPE DicomBridge** bietet die folgenden Kernfunktionen:

## 2.1 DICOM-Empfang

• **Prozess**: Empfängt medizinische Bilder und Befunde über DICOM von einem PACS eines Drittanbieters.

**Hinweis:** Für die automatische Weiterleitung durch CRYPE sollten alle empfangenen Dateien eine oder mehrere CRYPE-IDs in einem möglichen DICOM-Tag enthalten. Für Einzelheiten zur Implementierung wenden Sie sich bitte an Ihren PACS- und RIS-Anbieter.

• **ZIP-Erstellung**: Gruppiert die eingegangenen Daten nach Patient und Studie und erstellt eine ZIP-Datei pro Studie.

### • Verzeichnis-Sortierung:

- Wenn eine oder mehrere CRYPE-IDs (mit Präfix CRID#) im konfigurierten DICOM-Tag gefunden werden, wird die ZIP-Datei zur automatischen Weiterleitung durch die CRYPE-App in Inbox\_Auto gespeichert. Der Dateiname der ZIP-Datei enthält die Empfänger-CRYPE-ID(s).
- Ist in den DICOM-Bildern keine CRYPE-ID vorhanden, wird die ZIP-Datei in <u>Inbox\_Manual</u> zur manuellen Weiterleitung per Drag-and-Drop in der CRYPE-App gespeichert.
- Wenn der Empfang oder das Zippen der DICOM-Daten fehlschlägt, wird der Ordner mit den empfangenen Dateien in Inbox\_Failed verschoben.

### • CRYPE ID Handhabung:

- CRYPE-IDs müssen in jedem Bild in dem konfigurierten DICOM-Tag mit dem Präfix
  CRID# (z. B. CRID#1234567890123456) gespeichert werden.
  Hinweis: Sie können ein beliebiges DICOM-Text-Tag verwenden, das ausreichend Platz für die Speicherung von bis zu fünf CRYPE-IDs (Empfängern) bietet. Dieses DICOM-Tag wird ausschließlich zur vorübergehenden Identifizierung der CRYPE-Empfänger verwendet. Die CRYPE-IDs werden von der DicomBridge-Software automatisch entfernt und nicht an den Empfänger übertragen, so dass der vorhandene DICOM-Inhalt unverändert und intakt bleibt.
- Mehrere CRYPE-IDs können aneinandergereiht werden (z. B. CRID#1234567890123456CRID#9876543210987654).
- Die IDs müssen am Ende des Inhalts des DICOM-Elements stehen.
- Nach der Extraktion werden die CRYPE-ID(s) aus den DICOM-Daten entfernt und an den ZIP-Dateinamen angehängt (z. B.
   Patientenname\_19900101\_M\_20230315\_MR\_StudyUID\_CRID#123456 7890123456.zip).

## 2.2 DICOM-Versand

- **Prozess**: Überwacht das Verzeichnis **Outbox\_Auto** auf ZIP-Dateien mit DICOM-Daten, die von der CRYPE-App empfangen wurden.
- Versenden: Extrahiert die empfangenen ZIP-Dateien und sendet die DICOM-Daten an ein konfiguriertes PACS eines Drittanbieters.
- Fehlerbehandlung: Wenn die Übertragung fehlschlägt, wird die ZIP-Datei in Outbox\_Failed verschoben.

### 2.3 Verzeichnisstruktur

Die Software verwendet die folgenden Verzeichnisse:

- Inbox\_Auto: Speichert ZIP-Dateien mit CRYPE-IDs für die automatische Weiterleitung.
- Inbox\_Manual: Speichert ZIP-Dateien ohne CRYPE-IDs zur manuellen Weiterleitung.
- **Inbox\_Failed**: Speichert Ordner mit DICOM-Daten, bei denen der Empfang oder das Zippen fehlgeschlagen ist.
- **Outbox\_Auto**: Speichert von CRYPE empfangene ZIP-Dateien zum automatischen Versand an ein PACS.
- **Outbox\_Failed**: Speichert ZIP-Dateien, die nicht an das PACS eines Drittanbieters gesendet werden konnten.

| PC > OS (C:) > CrypeDcm > | ,                | ٽ ~         | Q    |
|---------------------------|------------------|-------------|------|
| Name                      | Date modified    | Туре        |      |
| Inbox_Auto                | 24/03/2025 15:44 | File fo     | lder |
| Inbox_Failed              | 24/03/2025 15:43 | File folder |      |
|                           | 24/03/2025 15:45 | File fo     | lder |
| Outbox_Auto               | 24/03/2025 15:43 | File fo     | lder |
| Outbox_Failed             | 24/03/2025 15:43 | File fo     | lder |
| TMP                       | 24/03/2025 15:43 | File fo     | lder |
|                           |                  |             |      |

## 2.4 "Failed" Datenmanagement

- Die beiden Verzeichnisse Inbox\_Failed und Outbox\_Failed werden von CRYPE
  DicomBridge überwacht.
- Dateien, die älter sind als die konfigurierte Aufbewahrungsfrist (eingestellt unter "Keep failed (days)"), werden automatisch gelöscht, um eine Akkumulation zu verhindern.

## 2.5 Protokollierung

- Alle Transaktionen (Empfang, Senden, Fehler) werden in einem Logbuch protokolliert.
- Die GUI zeigt die letzten 500 Aktionen auf der Registerkarte "Log Book" an.

## 2.6 Windows-Dienst

- Die Software sollte als Windows-Hintergrunddienst für den Dauerbetrieb laufen.
- Alternativ kann es im Vordergrund mit einer grafischen Benutzeroberfläche für die Konfiguration und Überwachung laufen.

## 2.7 Dateinamenskonvention

- Die über DicomBridge empfangenen ZIP-Dateien haben folgende Namen:
  Patientenname\_PatientenGeburtsdatum\_PatientenGeschlecht\_Studie
  ndatum Modalität StudienUID.zip
- Wenn CRYPE-ID(s) vorhanden sind, werden sie vor der Dateinamenerweiterung im Format angefügt:

Patientenname\_PatientenGeburtsdatum\_PatientenGeschlecht\_Studie ndatum Modalität StudienUID CRID#1234567890123456.zip

UNDER Carsten\_1929-05-05\_M\_2004-07-22\_CT\_1.3.46.670589.16.2.2.192.30.0.171.20040722.72143.104226.zip

C HOLTZMANN, Carsten\_1929-05-05\_M\_2004-07-22\_CT\_1.3.46.670589.16.2.2.192.30.0.171.20040722.72143.104226\_CRID#1234567890123456.zip

## 3. Installation und Serviceeinrichtung

## 3.1 Setup

- 1. **Herunterladen**: Beziehen Sie die Datei **DicomBridge.zip** von der offiziellen CRYPE-Website oder von der bereitgestellten Distribution.
- Entpacken: Entpacken Sie die Zip-Datei in ein spezielles Verzeichnis (z. B.
  C:\Programme\DicomBridge\).
- 3. **Überprüfen Sie die Anforderungen**: Stellen Sie sicher, dass das System die Anforderungen erfüllt (Windows 10+, x64 CPU).

## 3.2 CRYPE DicomBridge ausführen

**CRYPE DicomBridge** kann in zwei Modi ausgeführt werden: als Windows-Dienst (empfohlen für die Produktion) oder im Vordergrund mit einer grafischen Benutzeroberfläche (nützlich für die Ersteinrichtung und Tests). Im Folgenden werden die Schritte für beide Vorgehensweisen beschrieben.

### 3.2.1 Installation als Windows-Dienst

Die Ausführung von **CRYPE DicomBridge** als Windows-Dienst stellt sicher, dass es kontinuierlich im Hintergrund arbeitet, auch nach einem Systemneustart.

#### Schritte zur Installation als Dienst:

- 1. Öffnen Sie die Eingabeaufforderung mit Administratorrechten:
- Drücken Sie Win + S, geben Sie cmd ein, klicken Sie mit der rechten Maustaste auf "Eingabeaufforderung" und wählen Sie "Als Administrator ausführen".
- 2. Navigieren Sie zum DicomBridge-Verzeichnis:
  - Wechseln Sie mit dem Befehl cd in das Verzeichnis, das DicomBridge.exe enthält. Zum Beispiel:
  - cd C:\Programmdateien\DicomBridge
- 3. Installieren Sie den Dienst:
  - Führen Sie den folgenden Befehl aus:
  - DicomBridge.exe -i
  - Dadurch wird **CRYPE DicomBridge** als Windows-Dienst namens "CRYPE DicomBridge Service" installiert.
- 4. Überprüfen Sie die Installation:
  - Öffnen Sie die Verwaltungskonsole der Dienste:
  - Drücken Sie Win + R, geben Sie **services.msc** ein und drücken Sie die Eingabetaste.
  - Suchen Sie in der Liste nach "CRYPE DicomBridge Service".
  - Stellen Sie sicher, dass der Dienst auf den Starttyp "Automatisch" eingestellt ist und ausgeführt wird.

| Services           |                                         |                                                                                                    |                                                                                                    |                                                                                      |                                                                                                    |                                                                                                    | - | ×     |
|--------------------|-----------------------------------------|----------------------------------------------------------------------------------------------------|----------------------------------------------------------------------------------------------------|--------------------------------------------------------------------------------------|----------------------------------------------------------------------------------------------------|----------------------------------------------------------------------------------------------------|---|-------|
| File Action View   | v <u>H</u> elp                          |                                                                                                    |                                                                                                    |                                                                                      |                                                                                                    |                                                                                                    |   |       |
| (+ +) 📰 🖾          | a 📑 🛛 📰 🕨 🔳 🗤 🕨                         |                                                                                                    |                                                                                                    |                                                                                      |                                                                                                    |                                                                                                    |   |       |
| 🔍 Services (Local) | Services (Local)                        | -                                                                                                    |                                                                                                    |                                                                                      |                                                                                                    |                                                                                                    |   |       |
|                    | CRYPE DicomBridge Service               | Name                                                                                                    | Description                                                                                                    | Status                                                                               | Startup Type                                                                                                    | Log On As                                                                                                    |   | ^     |
|                    | Stop the service<br>Restart the service | Connected Devices Platfor<br>Connected User Experience<br>ConsentUX_278f29<br>Contact Data_278f29<br>Credential Manager<br>CredentialEnrollmentMana<br>Cryptographic Services<br>Data Sharing Service<br>Data Usage<br>DCOM Server Process Laun<br>dcsvc<br>Device Association Service<br>Device Install Service<br>Device Management Enroll | Inis user ser<br>The Connec<br>Allows Con<br>Indexes con<br>Provides se<br>Provides ser<br>Provides thr<br>Provides da<br>Network da<br>The DCOML<br>Declared Co<br>Performs co<br>Enables a c<br>Performs D | Running<br>Running<br>Running<br>Running<br>Running<br>Running<br>Running<br>Running | Automatic<br>Automatic<br>Manual<br>Manual<br>Automatic<br>Manual<br>Automatic<br>Automatic<br>Automatic<br>Automatic<br>Manual (Trig<br>Automatic (<br>Manual (Trig<br>Manual (Trig<br>Manual (Trig | Local Syste<br>Local Syste<br>Local Syste<br>Local Syste<br>Local Syste<br>Local Syste<br>Local Syste<br>Network S<br>Local Syste<br>Local Syste<br>Local Syste<br>Local Syste<br>Local Syste<br>Local Syste<br>Local Syste<br>Local Syste<br>Local Syste<br>Local Syste<br>Local Syste<br>Local Syste |   |       |
|                    | ) Extended / Standard /                 | Q. Device Management Wirele  Device Setup Manager  DeviceAssociationBroker_27  DevicePicker_278f29  DeviceSFlow 278f29                                                                                                    | Routes Wire<br>Enables the<br>Enables app<br>This user ser<br>Allows Con                                                                                                    |                                                                                      | Manual (Trig<br>Manual (Trig<br>Manual<br>Manual<br>Manual                                                                                                    | Local Syste<br>Local Syste<br>Local Syste<br>Local Syste<br>Local Syste                                                                                                    |   | <br>~ |

#### 3.2.2 Deinstallation des Windows-Dienstes

Wenn Sie den Dienst entfernen müssen (z. B. zur Fehlersuche oder Neukonfiguration):

- 1. Öffnen Sie die Eingabeaufforderung mit Administratorrechten:
- Führen Sie die gleichen Schritte wie oben aus, um eine erweiterte Eingabeaufforderung zu öffnen.
- 2. Navigieren Sie zum DicomBridge-Verzeichnis:
  - Beispiel:
  - cd C:\Programmdateien\DicomBridge
- 3. Deinstallieren Sie den Dienst:
  - Führen Sie den folgenden Befehl aus:
  - DicomBridge.exe -u
- 4. Überprüfen Sie die Beseitigung:
  - Öffnen Sie **services.msc** erneut und stellen Sie sicher, dass "CRYPE DicomBridge Service" nicht mehr aufgeführt ist.

#### 3.2.3 Im Vordergrund laufen (GUI-Modus)

Für die Ersteinrichtung und zur Beobachtung der Protokolle können Sie **CRYPE DicomBridge** mit seiner grafischen Benutzeroberfläche (GUI) im Vordergrund ausführen.

#### Schritte zur Ausführung im Vordergrund:

- 1. Navigieren Sie zum DicomBridge-Verzeichnis:
  - Öffnen Sie eine Eingabeaufforderung oder den Datei-Explorer und wechseln Sie in das Verzeichnis, das DicomBridge.exe enthält.
- 2. Start mit GUI:
  - Führen Sie den folgenden Befehl aus:
  - DicomBridge.exe
  - Alternativ können Sie auch auf DicomBridge.exe ohne Parameter doppelklicken, um die grafische Benutzeroberfläche direkt zu starten.
- 3. GUI-Übersicht:
  - Die GUI öffnet sich mit zwei Registerkarten: "Log Book" (zeigt die letzten 500 Aktionen) und "Settings" (für die Konfiguration).

#### 3.2.4 Betrieb als Test (Servicemodus)

Zum Testen, Konfigurieren oder für den manuellen Betrieb können Sie **CRYPE DicomBridge** im Servicemodus betreiben, ohne es als Dienst zu installieren.

Schritte zur Ausführung im Servicemodus:

- 1. Navigieren Sie zum DicomBridge Verzeichnis :
  - Öffnen Sie eine Eingabeaufforderung und wechseln Sie in das Verzeichnis, das DicomBridge.exe enthält.
- 2. Starten Sie im Servicemodus:
- Führen Sie den folgenden Befehl aus:
- DicomBridge.exe -s
- 3. Dienstmodus:
  - DicomBridge läuft im Dienstmodus im Hintergrund. Sie kann mit dem Task-Manager gestoppt werden.

**Hinweis**: Die Ausführung im Servicemodus wird für Produktionsumgebungen nicht empfohlen, da er nach einem Neustart nicht automatisch gestartet wird.

## 4. Konfiguration

CRYPE DicomBridge wird über die grafische Benutzeroberfläche konfiguriert, auf die Sie zugreifen können, wenn Sie die Anwendung im Vordergrundmodus starten. Auf der Registerkarte "Settings" können Sie Verzeichnisse, DICOM-Kommunikationsparameter und die Fehlerbehandlung anpassen.

## 4.1 Zugriff auf die Einstellungen

- 1. Starten Sie die grafische Benutzeroberfläche:
  - Doppelklicken Sie auf DicomBridge.exe.
- 2. Navigieren Sie zur Registerkarte Einstellungen:
  - Klicken Sie in der GUI auf die Registerkarte "Settings", um die Konfigurationsoptionen anzuzeigen.

| 🕿 CRYPE DicomBridge  |                    | -  |     | ×     |
|----------------------|--------------------|----|-----|-------|
| Log Book Settings    |                    |    |     |       |
| General              |                    |    |     |       |
| Storage Folder       | C:\CrypeDcm Browse |    |     |       |
| Keep failed (days)   | 7                  |    |     |       |
| Activate DICOM Rec   | eiving             |    |     |       |
| Port                 | 104                |    |     |       |
| Timeout (seconds)    | 30                 |    |     |       |
| Crype-ID Tag Group   | 0000               |    |     |       |
| Crype-ID Tag Element | 0000               |    |     |       |
| Activate DICOM Sen   | ding               |    |     |       |
| IP-Address           | 10.0.0.1           |    |     |       |
| Port                 | 104                |    |     |       |
| AE-Title Receiver    | CRYPE_DCM          |    |     |       |
| AE-Title Sender      | CRYPE_DCM          |    |     |       |
|                      | Send DICOM Echo    |    |     |       |
|                      |                    | Si | ave | Reset |

## 4.2 Konfigurationsoptionen

Die Einstellungen sind in drei Bereiche unterteilt: **Allgemein**, **DICOM-Empfang** und **DICOM-Senden**. Nachfolgend finden Sie eine detaillierte Erläuterung der einzelnen Optionen:

### 4.2.1 Allgemeine Einstellungen

- Storage Folder:
  - **Beschreibung**: Gibt das Stammverzeichnis an, in dem alle Daten (Posteingang, Postausgang, Protokolle) gespeichert werden.
  - **Standard**: C:\CrypeDcm
  - Aktion: Klicken Sie auf "Browse", um ein anderes Verzeichnis auszuwählen. Stellen Sie sicher, dass der Pfad über ausreichend Speicherplatz und Schreibrechte verfügt.
- Keep failed (days):
  - **Beschreibung**: Anzahl der Tage, die Dateien in Inbox\_Failed und Outbox\_Failed aufbewahrt werden, bevor sie automatisch gelöscht werden.
  - Standard: 7 Tage
  - Gültige Werte: 1-365 Tage
  - Zweck: Verhindert die Ansammlung fehlerhafter Dateien und hält das System sauber.

#### 4.2.2 DICOM-Empfangseinstellungen

- Activate DICOM Receiving:
  - Beschreibung: Aktiviert/deaktiviert den Empfang von DICOM-Daten von einem PACS.
  - Voreinstellung: Aktiviert (markiert)
- Port:
  - **Beschreibung**: Der Port, an dem die DicomBridge auf eingehende DICOM-Daten wartet.
  - Voreinstellung: 104
  - Gültige Werte: 1-65535
  - **Hinweis**: Stellen Sie sicher, dass dieser Port in der Firewall offen ist und nicht von anderen Anwendungen verwendet wird.
- Timeout (seconds):
  - **Beschreibung**: Zeit (in Sekunden), die auf zusätzliche DICOM-Daten gewartet wird, bevor eine Studie gezippt wird.
  - Standard: 30 Sekunden
  - Gültige Werte: 1-3600 Sekunden

- **Zweck**: Sicherstellen, dass Studien nicht unnötig aufgrund von Verzögerungen im Netz aufgeteilt werden.
- Crype-ID Tag Group:
  - **Beschreibung:** Hexadezimale Gruppennummer des DICOM-Tags, das die CRYPE-ID enthält.
  - Voreinstellung: 0000
  - **Format**: Vier hexadezimale Ziffern (z. B. 0010)
- Crype-ID Tag Element:
  - **Beschreibung**: Hexadezimale Elementnummer des DICOM-Tags, das die CRYPE-ID enthält.
  - Voreinstellung: 0000
  - Format: Vier hexadezimale Ziffern (z. B. 0020) Im Allgemeinen können Sie vorhandene DICOM-Tags mit Inhalt oder DICOM-Tags, die normalerweise nicht verwendet werden, verwenden: (0010,2201) Beschreibung der Patientenspezies (0010,2292) Beschreibung der Rasse des Patienten (0010,1040) Adresse des Patienten
  - Hinweis: Die CRYPE-ID muss mit dem Präfix CRID# (z. B. CRID# 1234567890123456) am Ende des Tag-Inhalts gespeichert werden.

#### 4.2.3 DICOM-Sendeeinstellungen

- Activate DICOM Sending:
  - **Beschreibung**: Aktiviert/deaktiviert das Senden von DICOM-Daten an ein PACS eines Drittanbieters.
  - Voreinstellung: Deaktiviert (nicht angekreuzt)
- IP-Address:
  - **Beschreibung**: IP-Adresse des Ziel-PACS für den Versand von DICOM-Daten.
  - Standard: Leer
  - Format: IPv4-Adresse (z. B. 192.168.1.100)
- Port:
  - **Beschreibung**: Port am Ziel-PACS für die DICOM-Kommunikation.
  - Voreinstellung: 104
  - Gültige Werte: 1-65535

- AE-Title Receiver:
  - **Beschreibung**: Application Entity (AE) Titel des empfangenden PACS.
  - **Standard**: CRYPE\_DCM
  - Format: Bis zu 16 Zeichen, keine Leerzeichen
- AE-Titel Sender:
  - **Beschreibung**: AE Title, der von **CRYPE DicomBridge** beim Senden von Daten verwendet wird.
  - Standard: CRYPE\_DCM
  - Format: Bis zu 16 Zeichen, keine Leerzeichen

#### 4.2.4 Testen der Konnektivität

- DICOM-Echo senden:
  - **Beschreibung**: Sendet ein DICOM-Echo (C-ECHO) an das konfigurierte PACS, um die Konnektivität zu überprüfen.
  - Aktion: Klicken Sie auf die Schaltfläche "Send DICOM Echo". Eine Meldung über Erfolg oder Misserfolg wird angezeigt.

### 4.3 Speichern und Übernehmen von Änderungen

- **Speichern**: Klicken Sie auf die Schaltfläche "Save", um die Einstellungen zu speichern. Die Änderungen werden in die Konfigurationsdatei geschrieben.
- **Zurücksetzen**: Klicken Sie auf die Schaltfläche "Reset", um die zuletzt gespeicherten Einstellungen wiederherzustellen.
- **Dienst neu starten**: Starten Sie den Windows-Dienst nach dem Speichern der Änderungen neu, um sie zu übernehmen:
  - 1. Öffnen Sie **services.msc**.
  - 2. Suchen Sie "CRYPE DicomBridge Service".
  - 3. Klicken Sie mit der rechten Maustaste und wählen Sie "Neu starten".

## 5. Verzeichnisstruktur und Arbeitsablauf

**CRYPE DicomBridge** verwendet ein strukturiertes Verzeichnissystem, um eingehende und ausgehende DICOM-Daten zu verwalten. Alle Verzeichnisse werden unter dem konfigurierten "Speicherordner" angelegt.

## 5.1 Verzeichnisübersicht

- **Inbox\_Auto**: Enthält ZIP-Dateien mit CRYPE-IDs, die automatisch von der CRYPE-App verarbeitet werden.
- Inbox\_Manual: Enthält ZIP-Dateien ohne CRYPE-IDs, die manuell per Drag-and-Drop in der CRYPE-App weitergeleitet werden müssen.
- **Inbox\_Failed**: Enthält Ordner mit DICOM-Daten, bei denen der Empfang oder das Zippen fehlgeschlagen ist.
- **Outbox\_Auto**: Enthält ZIP-Dateien, die von der CRYPE-App empfangen und automatisch an das konfigurierte PACS gesendet werden.
- **Outbox\_Failed**: Enthält ZIP-Dateien, die nicht an das PACS gesendet werden konnten.

### 5.2 Dateinamenskonvention

- Empfangene ZIP-Dateien: Patientenname\_PatientenGeburtsdatum\_PatientenGeschlecht\_Studie ndatum\_Modalität\_StudienUID.zip Beispiel: JohnDoe\_19900101\_M\_20230315\_MR\_1.2.840.113619.2.55.3.20230315. zip
- Mit CRYPE-IDs:

CRYPE-IDs werden vor der Erweiterung angehängt: Patientenname\_PatientenGeburtsdatum\_PatientenGeschlecht\_Studie ndatum\_Modalität\_StudienUID\_CRID#1234567890123456.zip

## 5.3 Arbeitsablauf

### 1. Empfangen:

- DICOM-Daten werden von einem PACS empfangen.
- Die Daten sind nach Studien gruppiert und gezippt.
- Wenn eine CRYPE-ID gefunden wird, landet die ZIP-Datei im Inbox\_Auto, andernfalls im Inbox\_Manual.
- Fehlgeschlagene Eingänge werden in **Inbox\_Failed** gespeichert.

- 2. Versenden:
  - Die CRYPE-Anwendung legt ZIP-Dateien im **Outbox Auto** ab.
  - DicomBridge sendet die DICOM-Daten an das konfigurierte PACS.
  - Fehlgeschlagene Sendungen werden in Outbox Failed verschoben.
- 3. Aufräumen:
  - Dateien in Inbox\_Failed und Outbox\_Failed werden nach dem Zeitraum "Keep failed (days)" gelöscht.

## 6. Protokollierung und Überwachung

- Logbuch: Auf der Registerkarte "Log Book" der grafischen Benutzeroberfläche werden die letzten 500 Aktionen angezeigt (z. B. empfangene Dateien, gesendete Dateien, Fehler).
- Speicherung der Protokolle: Die Protokolle werden im "Storage Folder" gespeichert.
- Überwachung fehlgeschlagener Dateien: Überprüfen Sie regelmäßig Inbox\_Failed und Outbox\_Failed auf Probleme, wobei die automatische Bereinigung den manuellen Aufwand reduziert.

|           | DicomBridg | ge                 |            |            |          |     |                       | ,       |         | ]    | ×    |
|-----------|------------|--------------------|------------|------------|----------|-----|-----------------------|---------|---------|------|------|
| Log Book  | Settings   |                    |            |            |          |     |                       |         |         |      |      |
|           |            |                    |            |            |          |     |                       |         |         | Refr | resh |
| Times     | tamp       | Patient Name       | Birthday   | Study Date | Modality | #   | Study Description     | Action  | Status  | CRID |      |
| 24/03/202 | 5 13:53:57 | HOLTZMANN, Carsten | 05/05/1929 | 22/07/2004 | СТ       | 173 | Thorax^01 Thorax Std. | Receive | Success |      | HO   |
| 24/03/202 | 5 13:53:23 | HOLTZMANN, Carsten | 05/05/1929 | 22/07/2004 | СТ       | 173 | Thorax^01 Thorax Std. | Send    | Success |      | HOI  |
|           |            |                    |            |            |          |     |                       |         |         |      |      |
|           |            |                    |            |            |          |     |                       |         |         |      |      |
|           |            |                    |            |            |          |     |                       |         |         |      |      |
|           |            |                    |            |            |          |     |                       |         |         |      |      |
|           |            |                    |            |            |          |     |                       |         |         |      |      |
|           |            |                    |            |            |          |     |                       |         |         |      |      |
|           |            |                    |            |            |          |     |                       |         |         |      |      |
|           |            |                    |            |            |          |     |                       |         |         |      |      |
|           |            |                    |            |            |          |     |                       |         |         |      |      |
|           |            |                    |            |            |          |     |                       |         |         |      | 3    |

## 7. Fehlersuche

- Dienst startet nicht:
- Überprüfen Sie, ob der Dienst installiert ist (**services.msc**).
- Überprüfen Sie das Logbuch auf Fehler.
- Vergewissern Sie sich, dass der Pfad "Storage Folder" zugänglich und beschreibbar ist.
- DICOM-Kommunikation schlägt fehl:
- Verwenden Sie die Schaltfläche "DICOM-Echo senden", um die Konnektivität zu testen.
- Bestätigen Sie, dass IP-Adresse, Port und AE-Titel mit dem Ziel-PACS übereinstimmen.
- Überprüfen Sie die Firewall-Einstellungen für die konfigurierten Ports.
- Dateien in fehlgeschlagenen Verzeichnissen:
- Überprüfen Sie das Logbuch auf Fehlerdetails.
- Überprüfung der Integrität der DICOM-Daten oder der Verfügbarkeit des PACS.
- CRYPE IDs werden nicht erkannt:
  - Stellen Sie sicher, dass das richtige DICOM-Tag (Gruppe und Element) konfiguriert ist.
  - Bestätigen Sie das CRYPE-ID-Format (**CRID#**1234567890123456) im DICOM-Tag.

## 8. Beste Praktiken

- Als Dienst ausführen: Verwenden Sie für die Produktion immer den Windows-Dienstmodus, um einen kontinuierlichen Betrieb zu gewährleisten.
- **Speicherordner sichern**: Sichern Sie regelmäßig den "Storage Folder", um Datenverluste zu vermeiden.
- **Speicherplatz überwachen**: Stellen Sie sicher, dass der Speicherplatz im "Storage Folder" ausreicht, um eingehende und ausgehende ZIP-Dateien zu verarbeiten.
- Konfiguration testen: Verwenden Sie nach dem Ändern der Einstellungen "DICOM-Echo senden", um die Konnektivität zu überprüfen, bevor Sie den Dienst neu starten.
- Sichere Ports: Konfigurieren Sie die Firewall-Regeln so, dass nur Datenverkehr über die angegebenen DICOM-Ports (z. B. 104) zugelassen wird.

## 9. Unterstützung

C-Mail:

Für weitere Unterstützung wenden Sie sich bitte an den CRYPE-Support:

• Website: <u>www.crype.eu</u>

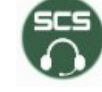

Customer Support Crype ID 3338 5644 7312 3810